# Guía para asignación de plaza del servicio social

(Paso a paso)

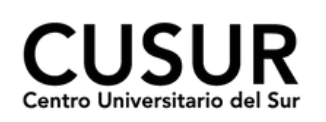

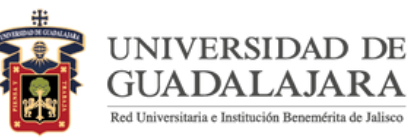

Paso 1:

#### **Ingresa al sistema**

Ingresar al Sistema Integral de Información y Administración Universitaria (SIIAU) en http://www.siiau.udg.mx/

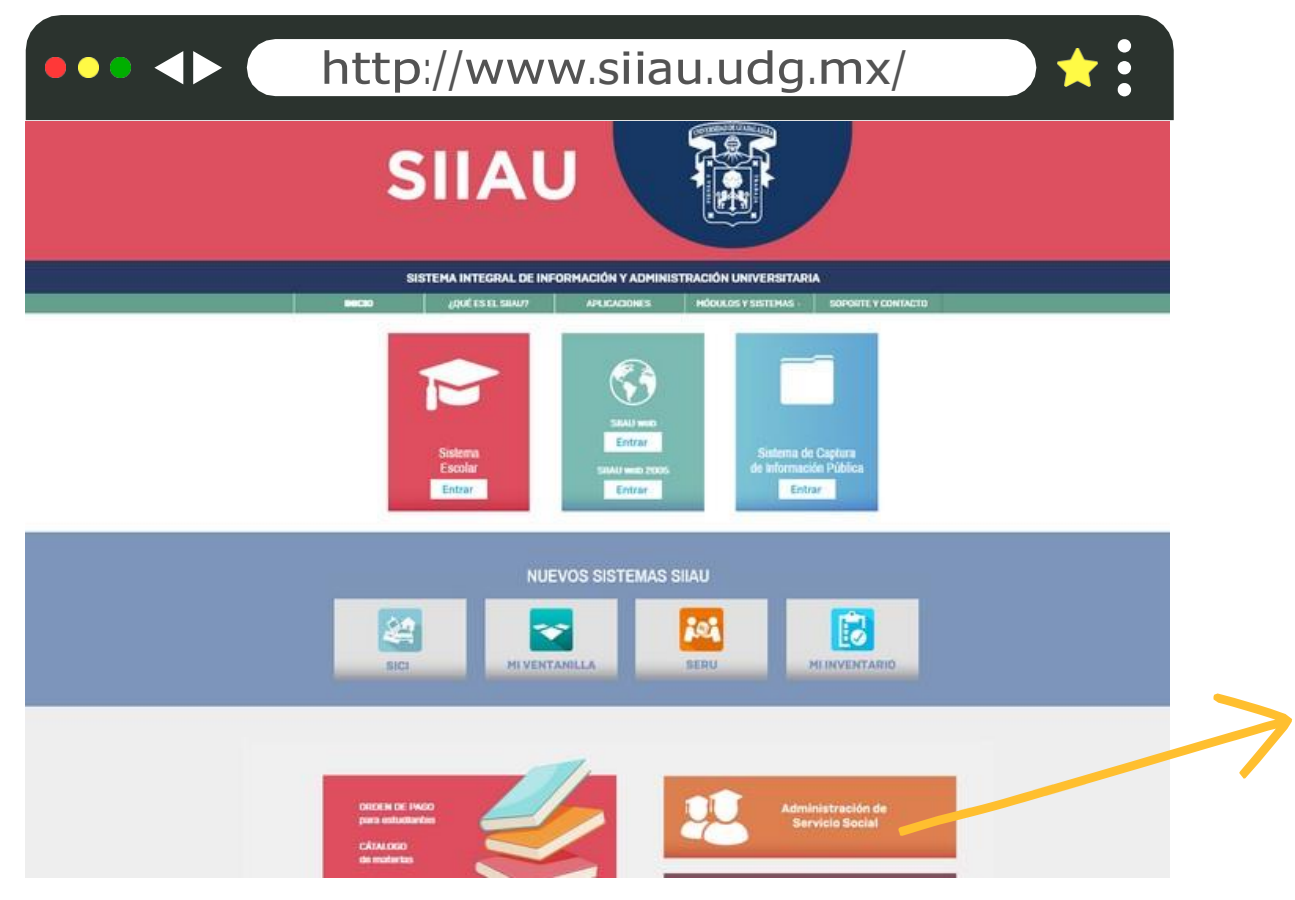

Click para ingresar

Paso 2:

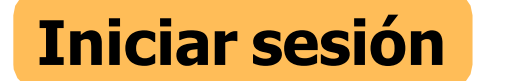

Ingresar al Sistema de Administración de Servicio Social en http://ss.siiau.udg.mx/. Ahora busca la casilla en la parte superior que dice "Iniciar sesión" y da click.

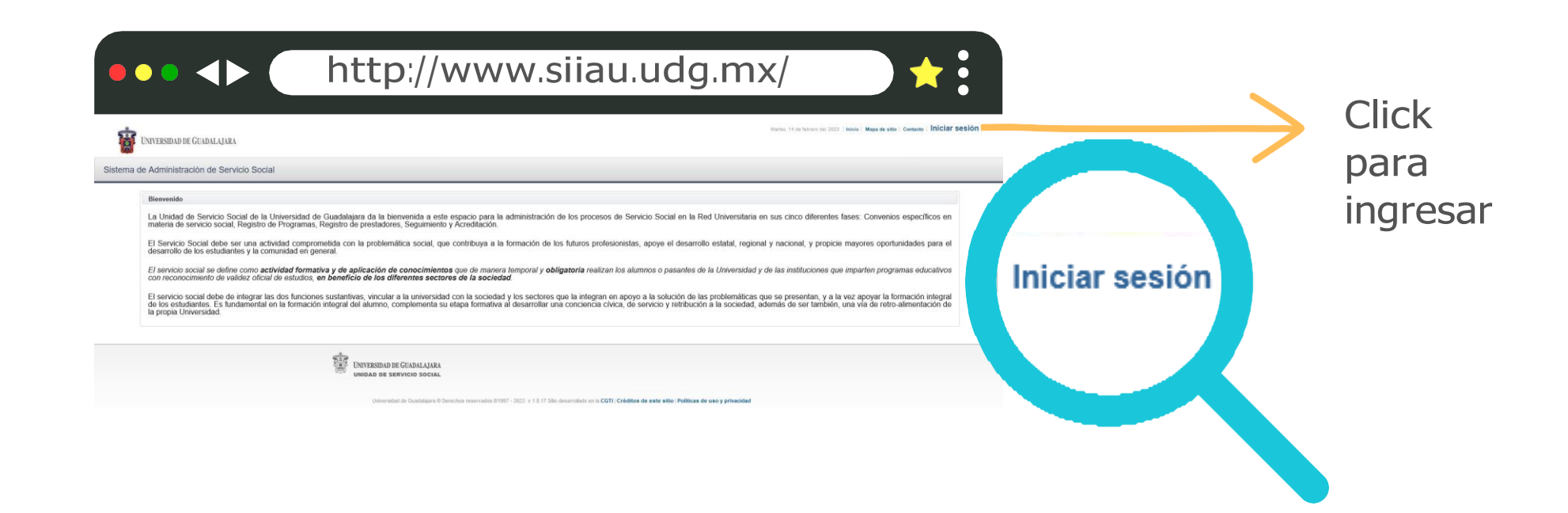

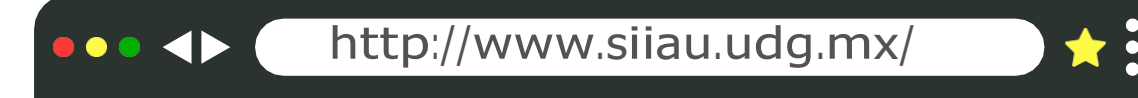

Paso 3:

## Ingresar código y contraseña.

En caso de no contar con ellos, solicitarlos en Control Escolar.

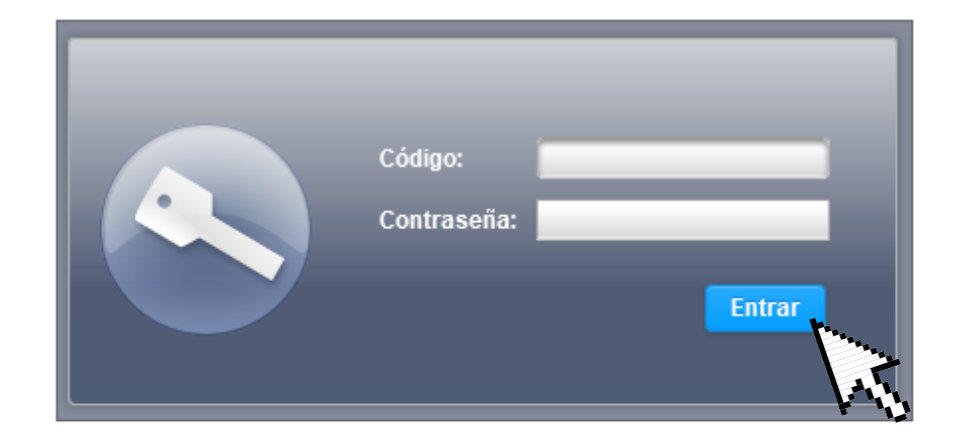

ALAJARA

Paso 4:

### Ver la oferta

Ingresar en Alumno, Aspirante y Ofertas disponibles

| ••• <> http://                                         | www.siiau.uc                                     | lg.mx/                                | *:                                          |
|--------------------------------------------------------|--------------------------------------------------|---------------------------------------|---------------------------------------------|
| UNIVERSIDAD DE GUADALAJAF                              | łA                                               |                                       |                                             |
| Sistema de Administración de Ser<br>Alumno - Usuario - | rvicio Social                                    |                                       |                                             |
| General +<br>Aspirante +<br>Prestador +                | Registro<br>Orden de pago<br>Ofertas disponibles |                                       | Click<br>para                               |
|                                                        |                                                  | UNIVERSIDAD DE GU<br>UNIDAD DE SERVIC | ADALAJARA<br>CIO SOCIAL<br>Guadalajara © De |

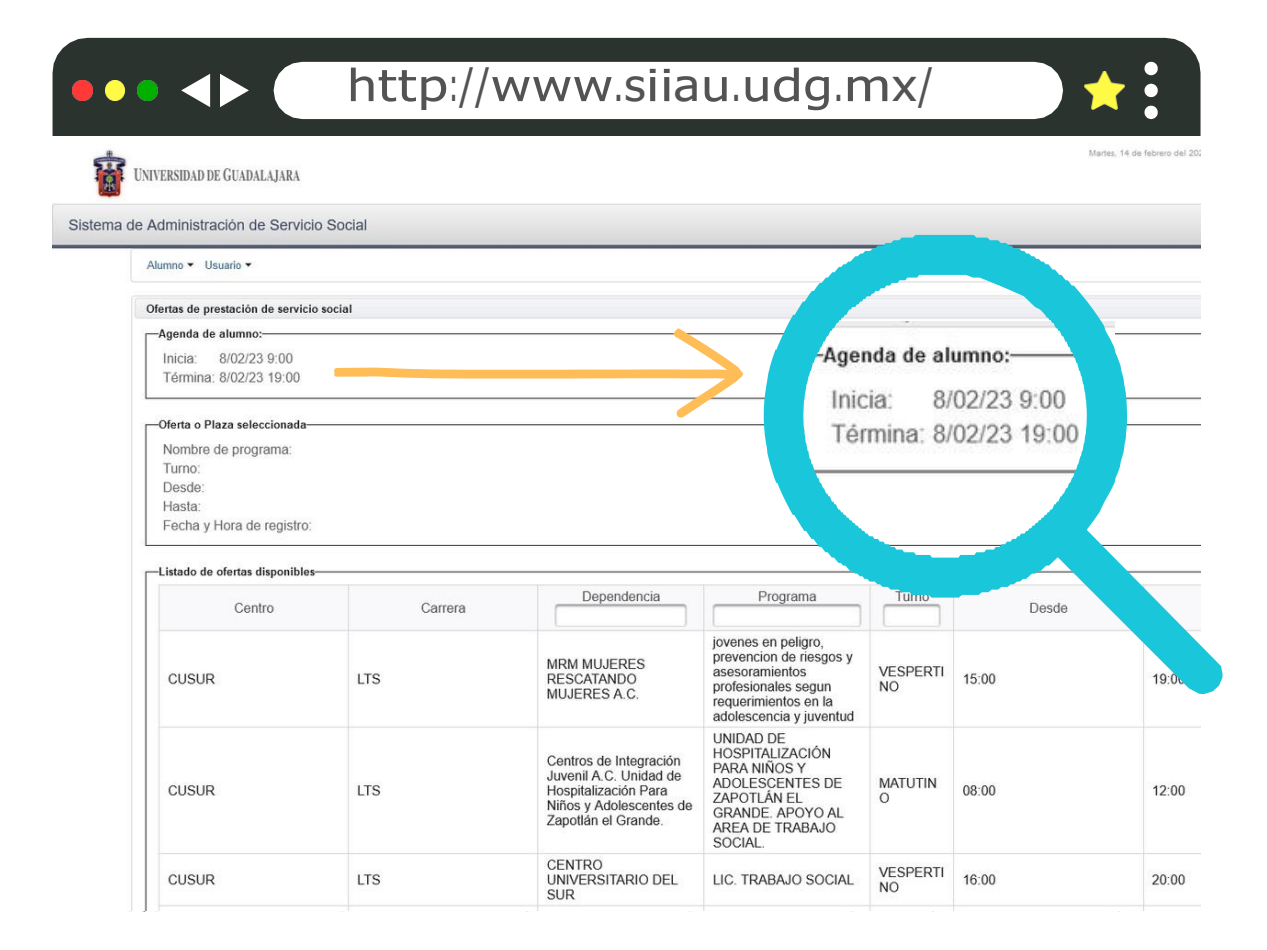

#### Paso 5:

## Horario de asignación

Verificar con anticipación el **día y la hora** en la que corresponde asignarte plaza Paso 6:

#### **Detalle de la oferta**

Seleccionar una de las plazas y posteriormente **"Detalle de la oferta"**, con fin de visualizar las actividades a realizar en cada plaza, así como horarios, dirección y contactos para más información.

| Departamento de<br>Ciencias Sociales               | de actividades de<br>gestión del Doctorado en<br>Derechos Humanos.                                                                                                    | MATUTIN<br>O                  | 09:00    | 13:0 |
|----------------------------------------------------|----------------------------------------------------------------------------------------------------|-------------------------------|----------|------|
| Secretaría Académica                               | Apoyo a Secretaría<br>Académica                                                                                                    | MATUTIN<br>O                  | 09:00    | 13:0 |
| CRUZ ROJA<br>MEXICANA,<br>DELEGACION CD.<br>GUZMAN | FORTALECIMIENTO DE<br>LOS SERVICIOS<br>OTORGADOS POR LA<br>INSTITUCIÓN EN EL<br>AREA<br>PREHOSPITALARIA,<br>AREA DE URGENCIAS<br>Y AREA<br>ADMINISTRATIVAS DE<br>LA CRUZ ROJA<br>MEXICANA<br>DELEGACION JALISCO | MATUTIN<br>O                  | 07:00    | 14:0 |
|                                                    | DELEGACION JALISCO<br>(1 de 3) 1 2                                                                                                    | 3 ( <b>b</b> > ( <b>b</b> 1 ) | 10 ~     |      |
| n                                                  | Actualizar listado Detalle de ofer                                                                                                    | a Asignarme                   | a oferta |      |
|                                                    |                                                                                                    |                               |          |      |

Jniversidad de Guadalaiara @ Derechos reservados @1997 - 2022, v 1.0.17 Sitio desarrollado en la CGTI | Créditos de este sitio | Políticas de uso y privacidad

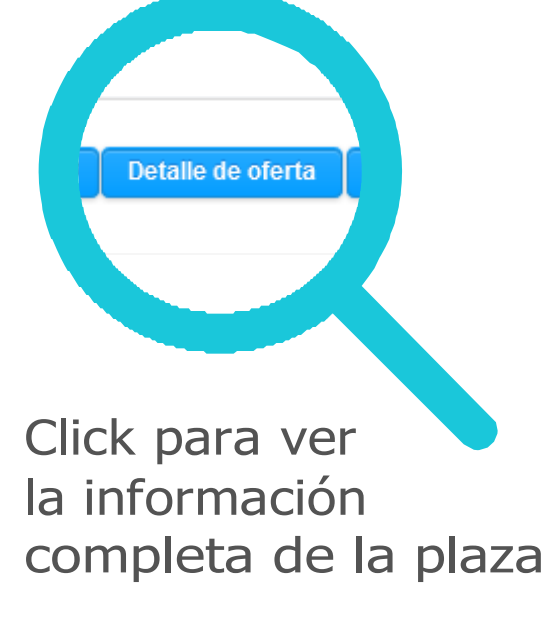

Paso 7:

### Asignación de la oferta

Una vez completamente seguro, seleccionar la plaza y posteriormente dar click en **"Asignarme"** 

En la parte superior derecha deberá aparecer un recuadro indicando: **"Tu asignación se realizó con éxito"** 

Nota: Una vez asignada una oferta no es posible realizar cambios.

|             |        |                               | http://www.siiau.udg.mx/                                                                                                    | > ★ : |
|-------------|--------|-------------------------------|----------------------------------------------------------------------------------------------------|-------|
|             |        | Objetivos:                    | OPTIMIZAR EL TRABAJO QUE REALIZAMOS Y TODOS                                                                                                    | ^     |
| Asign       | arme   | Área de<br>asignación:        | Administración                                                                                                    | -     |
| PREPAR      | RATORI | Áctividades                   | APOYO EN LAS DIVERSAS ACTIVIDADES QUE SE DESEPEÑAN<br>EN LA UNIDAD DE SERVICIO SOCIAL COMO ATENCIÓN A LOS<br>S: ALUMNOS RECEPCIÓN DE DOCUMENTOS ELABORACIÓN DE<br>EXPEDIENTES APOYO EN EVENTOS DE LA UNIDAD Y DEMAS<br>TAREAS DE OFICINA | a     |
|             |        | Capacitació                   | A CAPACITACIÓN SERÁ UNA SEMANA ANTES DEL BANDERAZO<br>ÓN: DE SALIDA INICIO DEL SERVICIO SOCIAL                                                                                                    | )     |
|             |        | Ápoyo<br>ecónomico:           | No                                                                                                    |       |
|             |        | Descripción<br>del apoyo:     | n                                                                                                    | 1     |
|             |        | Oferta                        |                                                                                                    | = 1   |
|             |        | Centro: CL<br>Carrera: NI     | USUR                                                                                                    | - 197 |
|             |        | Turno: VE                     | ESPERTINO                                                                                                    | 1     |
| Click on    |        | Hasta: 05                     | 5:00                                                                                                    |       |
|             |        | Asignarme                     | Cancelar                                                                                                    | 1     |
| "Asignarme" |        | PREPARATORIA<br>REGIONAL DE E | A ATENCIÓN A MATUTIN<br>EL ALUMNOS (AS) Y O 09:00                                                                                                    | 1     |

# f

Importante estar al pendiente de cualquier información su a correo electrónico y en la página de Facebook (nos pueden encontrar como "Servicio Social CUSur")

> Estamos a sus órdenes en el número 341 575 2222 ext. 46043 Correos electrónicos: rubi.estrada@cusur.udg.mx y miguel.larios@cusur.udg.mx

Para mayor información puedes presentarte en la Unidad de Servicio Social de CUSur

Dra. Nancy Rubi Estrada Ledesma Jefa de Unidad